## スーパーリカーWeb発注システム デモ版操作マニュアル

#### Android入力アプリケーションTypeC及び 印字アプリsupLiqPrt編

2013/11/29 第1版発行

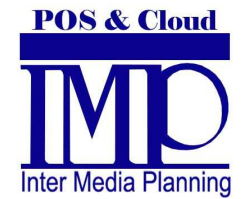

株式会社インターメディア・プランニング

#### はじめに

- 本マニュアルはWeb発注システムのAndroid
   アプリケーションの使用方法について記述しております。
- 本アプリケーション(TypeC及び印字アプリ)
   は営業担当者様が、外出先で注文、空容器、
   入金データを入力、印字する事を想定しています。

# 動作要件(1)

- 3G、4GまたはWifi等のインターネットアクセス環 境必須(電波の届かない場所等での使用不可)
- Android OS 2. 3以上、Android Air 3以上
   携帯プリンタを使用する場合は、以下の要件を必要とします。
- 対応プリンタ: CITIZEN CMP-30
   サトーPetit lapin(プチラパン)
- 外部記憶メディア(SDカード)必須(印刷データ用 に1MB程度の空き容量を必要とします)
- Bluetooth必須

## 動作要件(2)

注)本アプリケーションは流通しているすべての スマートフォンでの動作を保証している訳で はございません。

OSのバージョン、Bluetoothの仕様等により 意図した動作とならない場合があります。

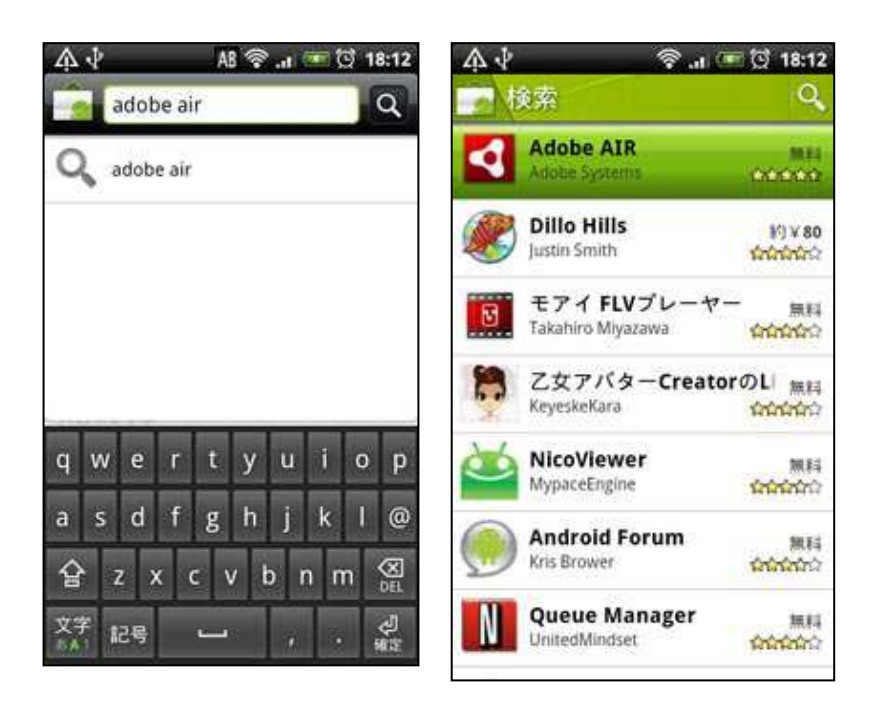

- AndroidOS2.3以上のバー ジョンの端末をご準備下さい。
- AdobeAirのインストール (既にインストール済の場 合は必要ありません)
- アンドロイドマーケットから"adobe air"を検索します。
- 表示されたAdobe Air を"インストール"をタッチします。
- "同意してダウンロード"を押します。

 
 ・ 左図のQRコードもしくは ・ブラウザで以下のURL にアクセスして、アプリを ダウンロードします。

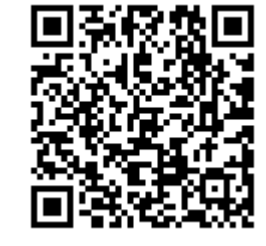

http://www.impco.jp/demo/supliqCD.apk

## アプリケーションの起動

 
 ・ 左図のアイコンをタップ してください。

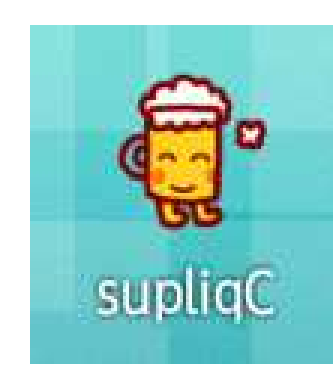

### 担当者選択

| 担当者の選択   |                  |  |
|----------|------------------|--|
| ON 担当する得 | <b>景意先以外も表</b> 示 |  |
| (002)    | ۲                |  |
| (003)    | 0                |  |
| (004)    | 0                |  |
| (006)    | 0                |  |
| (007)    | 0                |  |
| (010)    | 0                |  |
| (011)    | 0                |  |
| (013)    | 0                |  |
| (016)    | 0                |  |
|          | Ver 1.00         |  |

- 本アプリのトップ画面です。
- 担当者を選択します。

## 得意先の選択

| 🔇 戻る                     | 得意先の選択                         |      | 0 検索          |               |
|--------------------------|--------------------------------|------|---------------|---------------|
| 山本                       |                                |      |               |               |
| ○○俱⅔<br>(000000          | <b>彩部</b><br>0000004)[ 6]      | /    |               |               |
| スナッ<br>(000000           | ック AAA<br>0000005)[26]         | 得た   | 意先のカ<br>ます。() | ナ検索が<br>次百参照) |
| ○○ <b>車干</b><br>(000000  | 0000012)[2]                    |      | 0             |               |
| スナッ<br>(000000           | ック 00<br>0000022)[ 28]         |      | Θ             |               |
| ○○ <b>商</b> Г<br>(000000 | <b>店(有)</b><br>0000025)[ 9]    |      | 0             |               |
| スナッ<br>(000000           | ック××<br>0000027)[ 9]           |      | 0             |               |
| <b>(株)</b><br>(000000    | 寿し^^<br>0000042)[60]           |      | 0             |               |
| 本格好<br>(000000           | <b>钜肉 AA</b><br>0000045) [ 63] |      | 0             |               |
| 焼鳥 /<br>(000000          | <b>A A</b><br>0000050)[59]     |      | 0             |               |
| 焼鳥×<br>(000000           | <b>×</b><br>0000055)[ 4]       |      | 0             |               |
| スナッ<br>(000000           | ック 00<br>0000057)[24]          |      | 0             |               |
| 合語加                      |                                | Туре | e-C Ver 1.11D |               |

 入力する得意先を選択 します。

## 得意先の検索

| < 戻る 得意先の絞り込み           |    |    |    |    |    |   |    |   |          |
|-------------------------|----|----|----|----|----|---|----|---|----------|
| 徉                       | 导意 | 先に | 含む | カナ | 文王 | 字 |    |   |          |
| 7                       | スナ | ック |    |    |    |   |    |   |          |
|                         |    |    |    | 検  | 索  |   |    |   |          |
| •••                     | •  | ♪  |    |    | !  | ! | !? |   | <b>†</b> |
| ~                       | -  | の  | (  | よ  | (ت | - | •  | c | þ        |
| q                       | w  | e  | r  | t  | у  | u | i  | 0 | р        |
| а                       | s  | d  | f  | g  | h  | j | k  | ι |          |
| 英字 z x c v b n m X      |    |    |    |    |    |   |    |   |          |
| あ AI 絵 く ! ? 、 。 🗢 🗢 完了 |    |    |    |    |    |   |    |   |          |

- 得意先をカナ検索する 事ができます。
- 入力欄に得意先のフリ ガナを入力し、「検索」
   を選択します。(一部の みでも可)

#### 得意先確定

| < 戻る 得意先確定                             |
|----------------------------------------|
| スナック AAA                               |
| 379-7                                  |
| <ul> <li>● 掛売</li> <li>● 現金</li> </ul> |
| お勧め商品が26点登録されています                      |
| 空容器回収                                  |
| 入金入力 🕥                                 |
|                                        |
|                                        |
|                                        |
|                                        |
| Type-C Ver 1.11D                       |

- 売上の場合は掛売、現
   金売の選択を行います。
- 良ければ「商品選択 へ」を選択します。
- 空容器回収、入金入力 を行うときはそれぞれ 選択します。

#### 定番商品選択

| 定番商品                                         | <ul><li><a href="http://www.selicitation.com"> カー</a></li></ul> | - ト |
|----------------------------------------------|-----------------------------------------------------------------|-----|
| 居酒屋○○                                        |                                                                 |     |
| アサヒス - パ - ドライ<br>2012-06-18 (500)(296)(20)入 | <b>₽</b> (                                                      | >   |
| 黒霧島芋20%1.8<br>2012-06-18(1800)(1579)(6)み     | L                                                               | >   |
|                                              |                                                                 |     |
|                                              |                                                                 |     |
|                                              |                                                                 |     |
|                                              |                                                                 |     |
|                                              |                                                                 |     |
|                                              |                                                                 |     |
|                                              |                                                                 |     |
| ◎ その他の商品                                     |                                                                 |     |

- 過去1年間で取引のある
   る商品が表示されます。
- 商品を選択すると「商 品詳細」へと進みます。
- 他の商品を選択する場 合は「その他の商品」を 選択します。

## その他の商品-グループ選択

| 🔇 戻る                  | 商品グループ | 😧 カート |
|-----------------------|--------|-------|
| 無指定<br>(99999)        | 2      | ۲     |
| <b>清酒</b><br>(00001)  |        | Ø     |
| <b>吟醸</b><br>(00002)  |        | Ø     |
| 合成清<br>(00020)        | 酒      | Ø     |
| ギフト<br>(00021)        | ・セット   | Ø     |
| 連続式<br>(00030)        | 蒸留焼酎   | ø     |
| 単式蒸<br>(00040)        | 、留焼酎   | Ø     |
| みりん<br>(00050)        | )      | Ø     |
| ビール<br>(00060)        | /      | Ø     |
| <b>果実涩</b><br>(00070) | 5      | Ø     |
| 甘味果                   | 吴酒     | Ø     |

- 選択したい商品のグ ループを選択します。
- グループを選択すると、
   「部門選択」へ移動します。
- グループを選択しない
   場合は「無指定」を選択します。

#### その他の商品-部門選択

| 《 戻る           | 商品部門     | € カート |
|----------------|----------|-------|
|                | グループ(ビール | )     |
| 無指定<br>(99999) | 2        | ø     |
| キリン<br>(00060) | /        | 0     |
| アサヒ<br>(00061) | :        | 0     |
| サッオ<br>(00062) | ťΠ       | 0     |
| サント<br>(00063) | · リ —    | ø     |
| その仕<br>(00064) | セビール     | 0     |
|                |          |       |
|                |          |       |
|                |          |       |
|                |          |       |
|                |          |       |

- 選択したい商品の部門
   を選択します。
- 部門を選択すると商品
   一覧画面へ移動します。
- 部門を選択しない場合 は「無指定」を選択しま す。

#### その他の商品-商品一覧

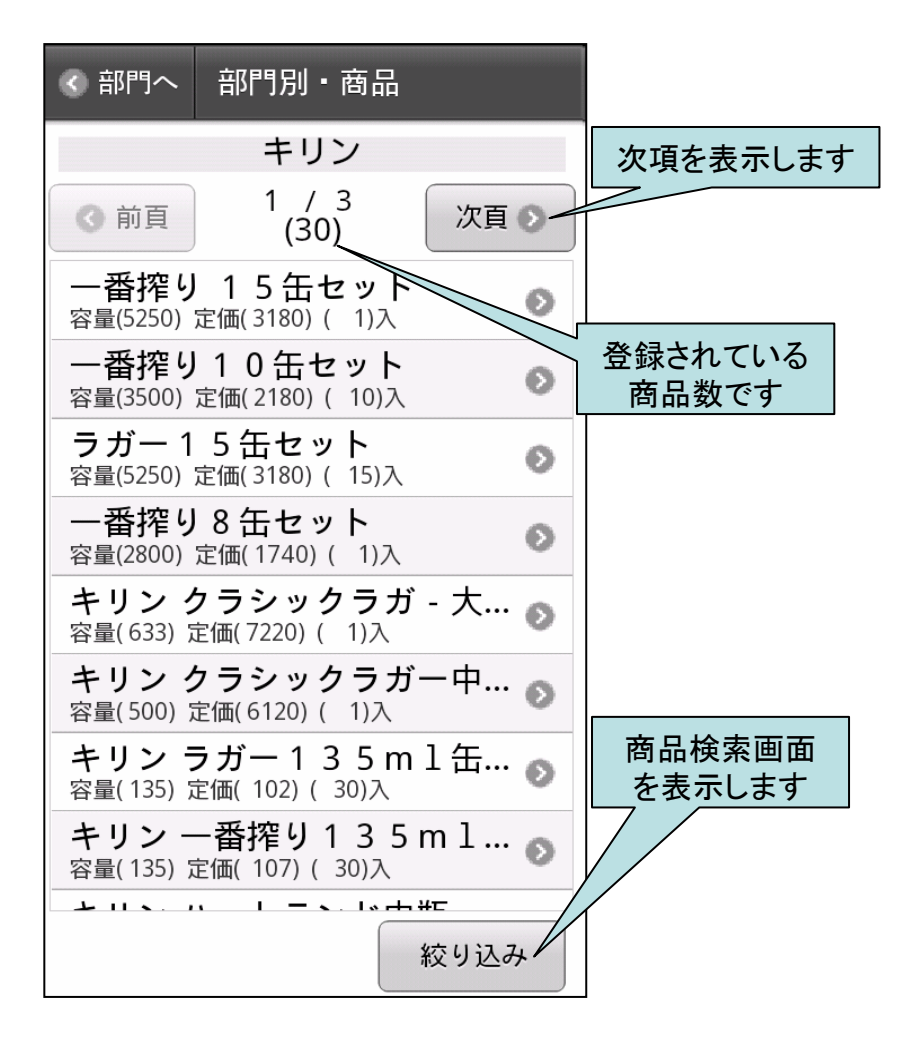

- 部門毎の商品の一覧
   が表示されます。
- 商品を検索する場合は、
   「絞り込み」を選択します。

#### その他の商品-商品検索

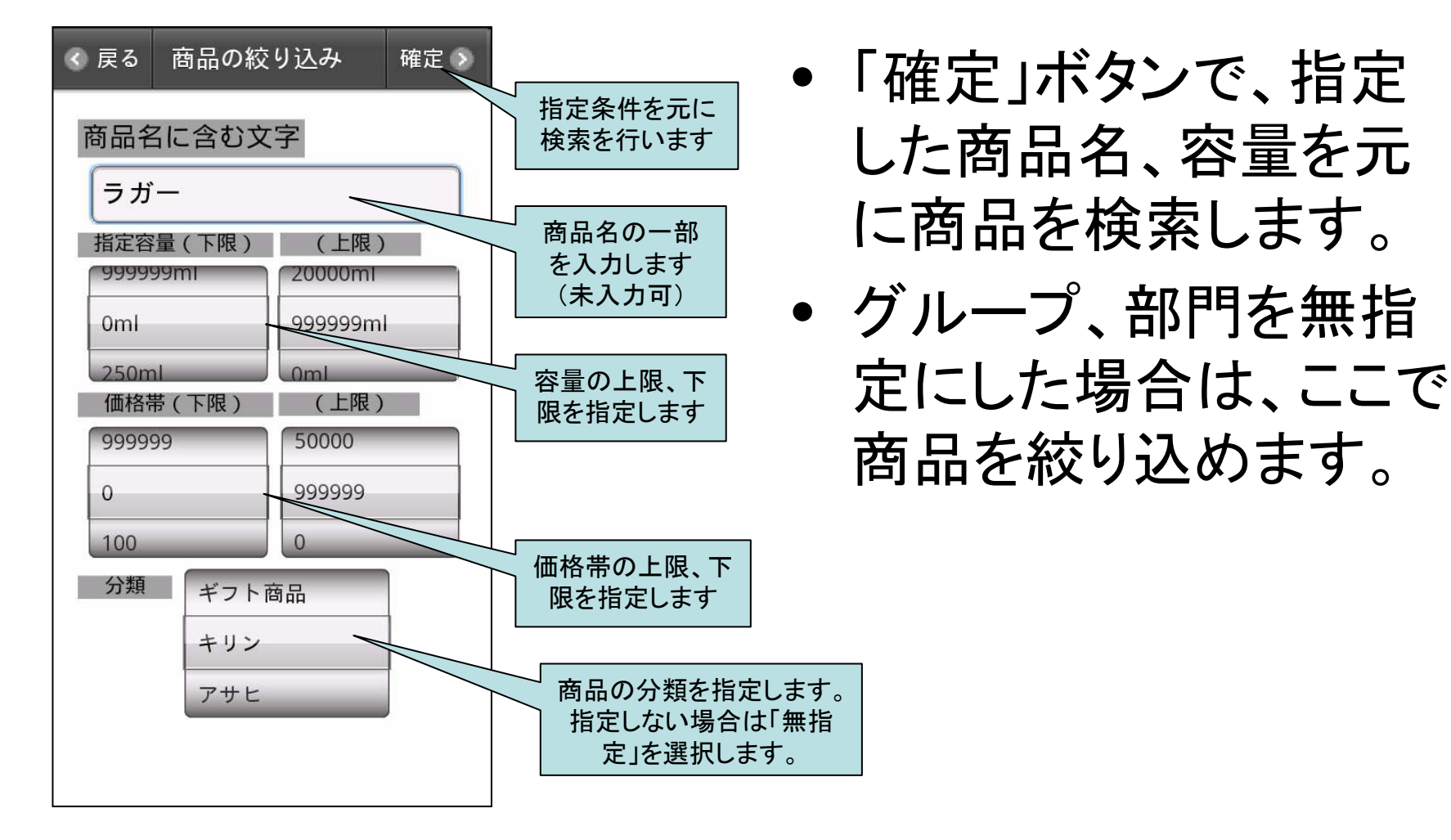

#### 商品詳細

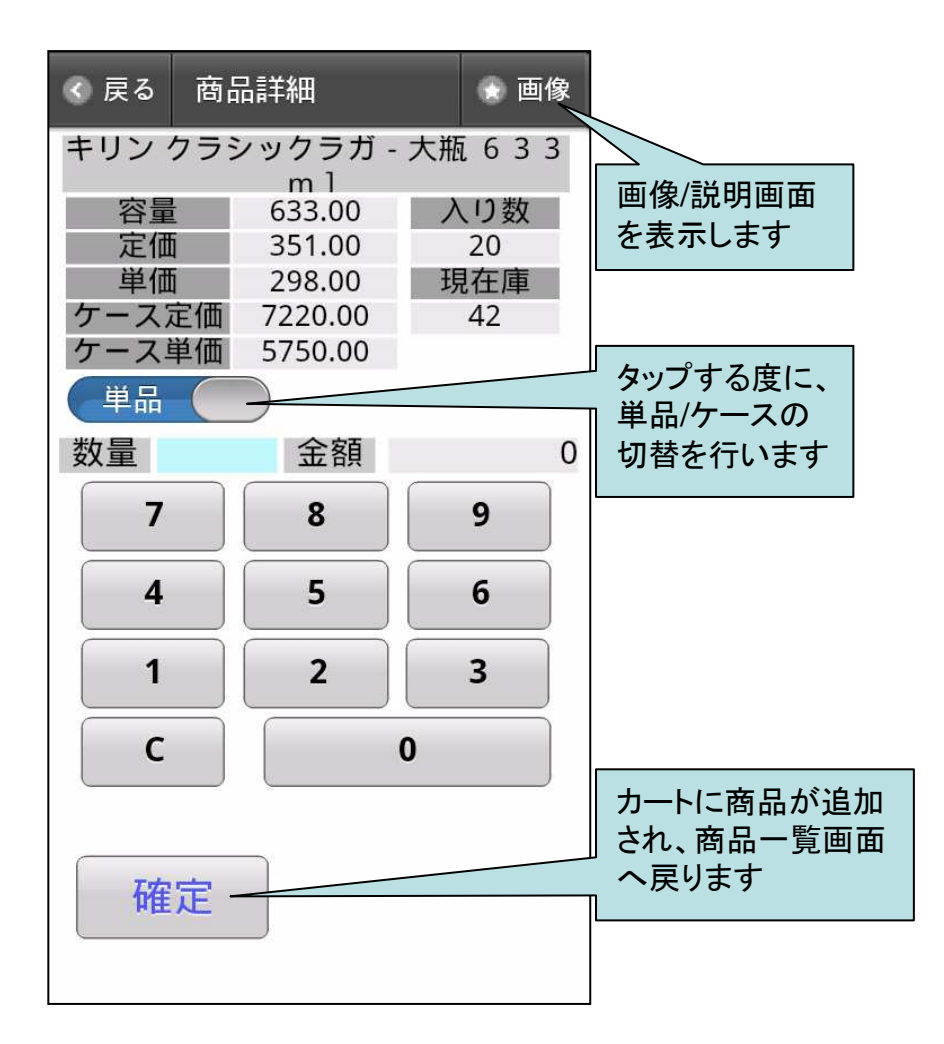

- 単価の確認やカートへの商品追加を行います。
- 注文商品の数量をテン キーで入力します。
- 商品の画像、説明を見 る場合は「画像」を選択 します。

#### 商品画像、説明

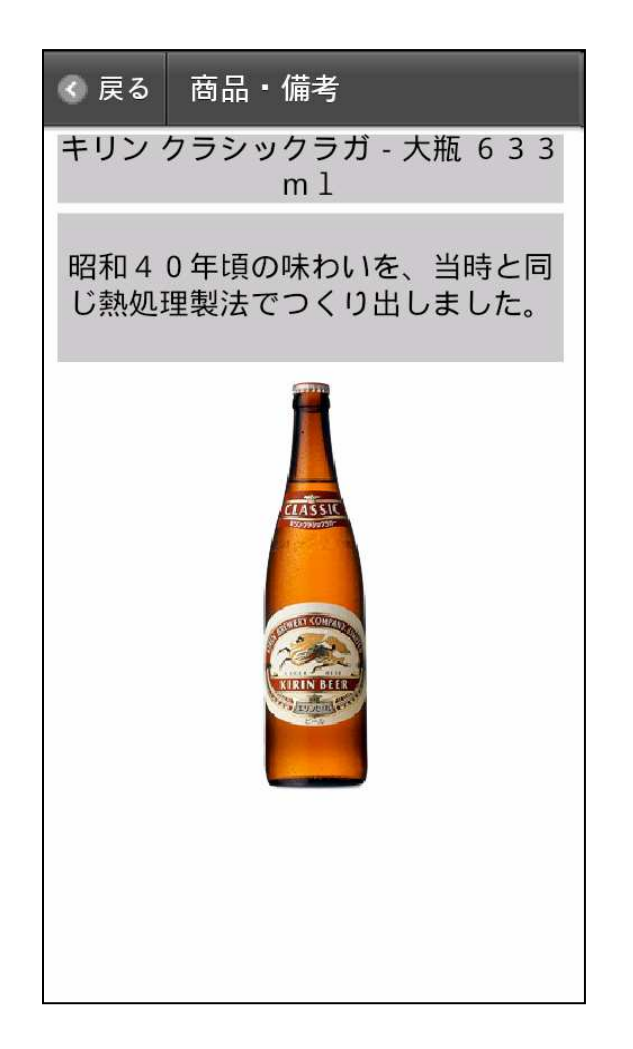

 商品の画像及び説明 が表示されます。
 注)画像・説明が登録され ていない商品は何も表 示されません。

#### 注文の確定

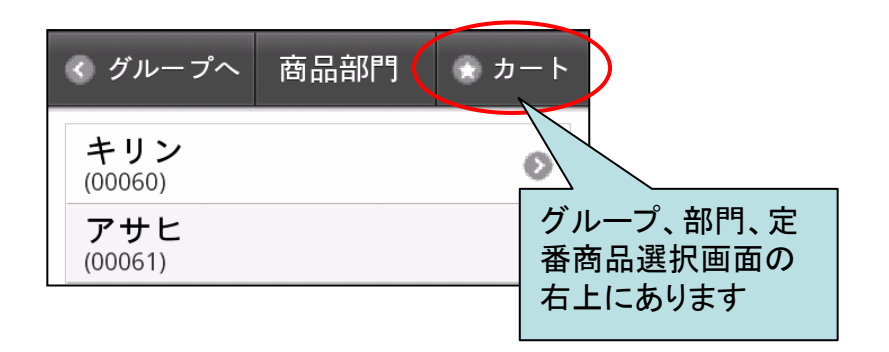

# 「カート」を選択すると カート画面に移動します。

#### カート画面

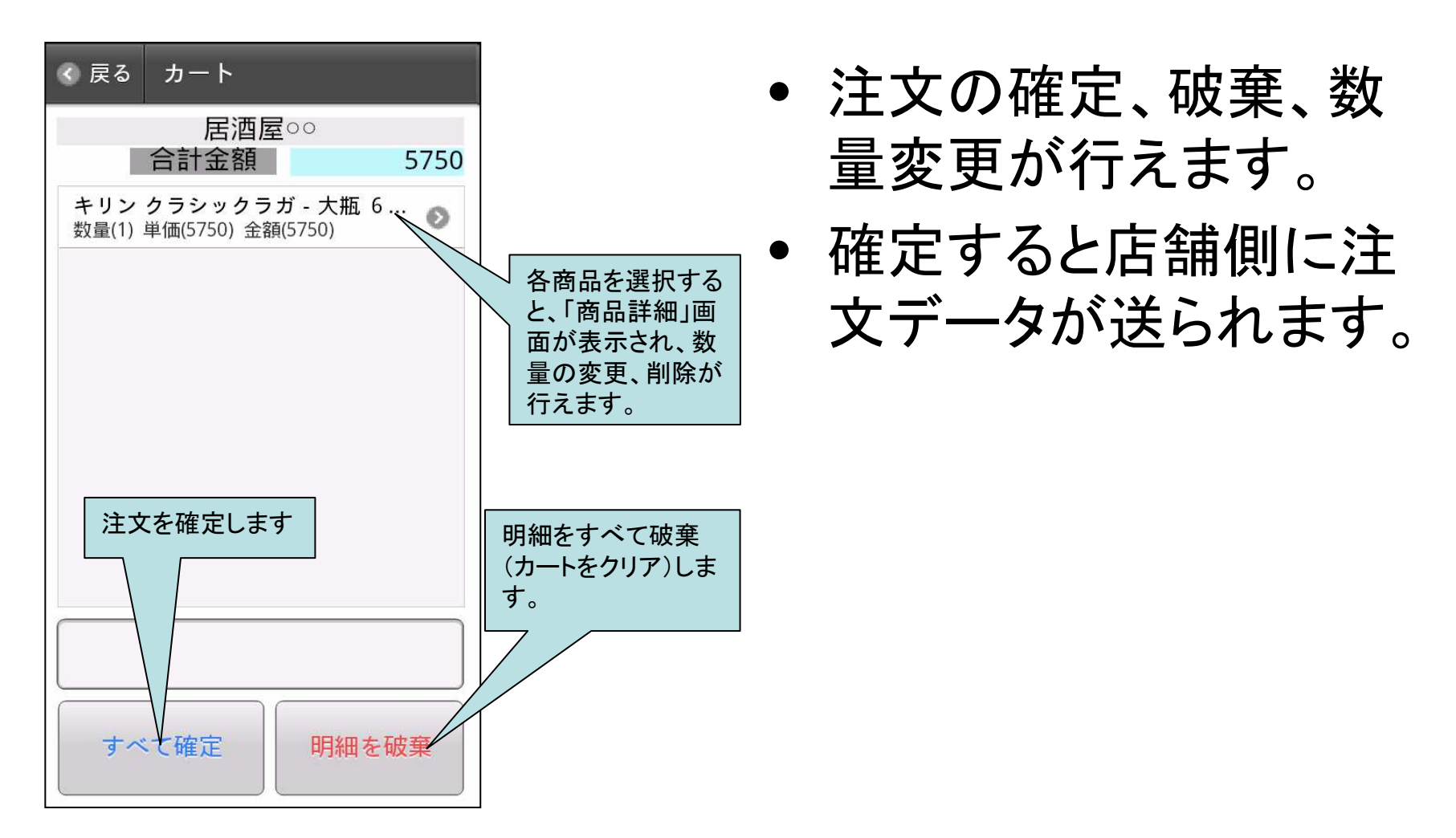

#### 注文完了

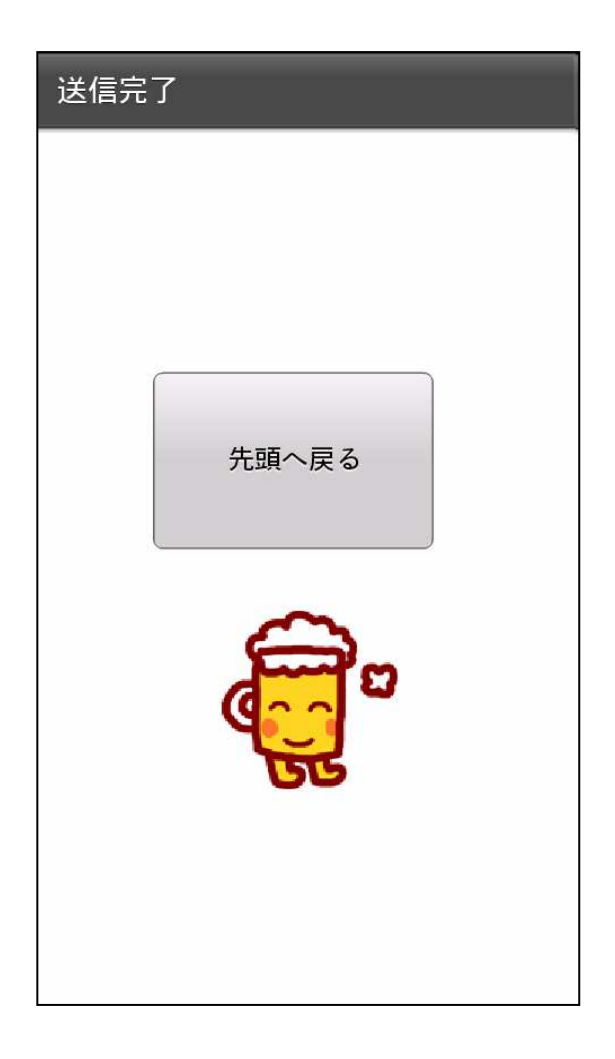

 「先頭へ戻る」で得意先 選択画面へ戻ります。

## 空容器回収-種別選択

| 🔇 戻る                 | 空容器回収               |    | 😧 確定 |
|----------------------|---------------------|----|------|
| 8.9 ge               | 1.242               | 0円 |      |
| air: (12/)           |                     | 10 |      |
| Pケー<br>数量(0)         | ース<br>金額(0)         |    | ø    |
| ビール<br>数量(0)         | 金額(0)               |    | 0    |
| <b>1.8</b><br>数量(0)  | <b>3 L</b><br>金額(0) |    | 0    |
| <b>ジュー</b><br>数量(0)  | - <b>ス</b><br>金額(0) |    | 0    |
| ミネラ<br>数量(0)         | ラル<br>金額(0)         |    | 0    |
| <b>タル</b><br>数量(0)   | 金額(0)               |    | 0    |
| <b>ボン</b> へ<br>数量(0) | <b>、</b><br>金額(0)   |    | Ø    |
| メモ                   |                     |    |      |

回収する空容器の種別
 を選択します。

## 空容器回収-入力

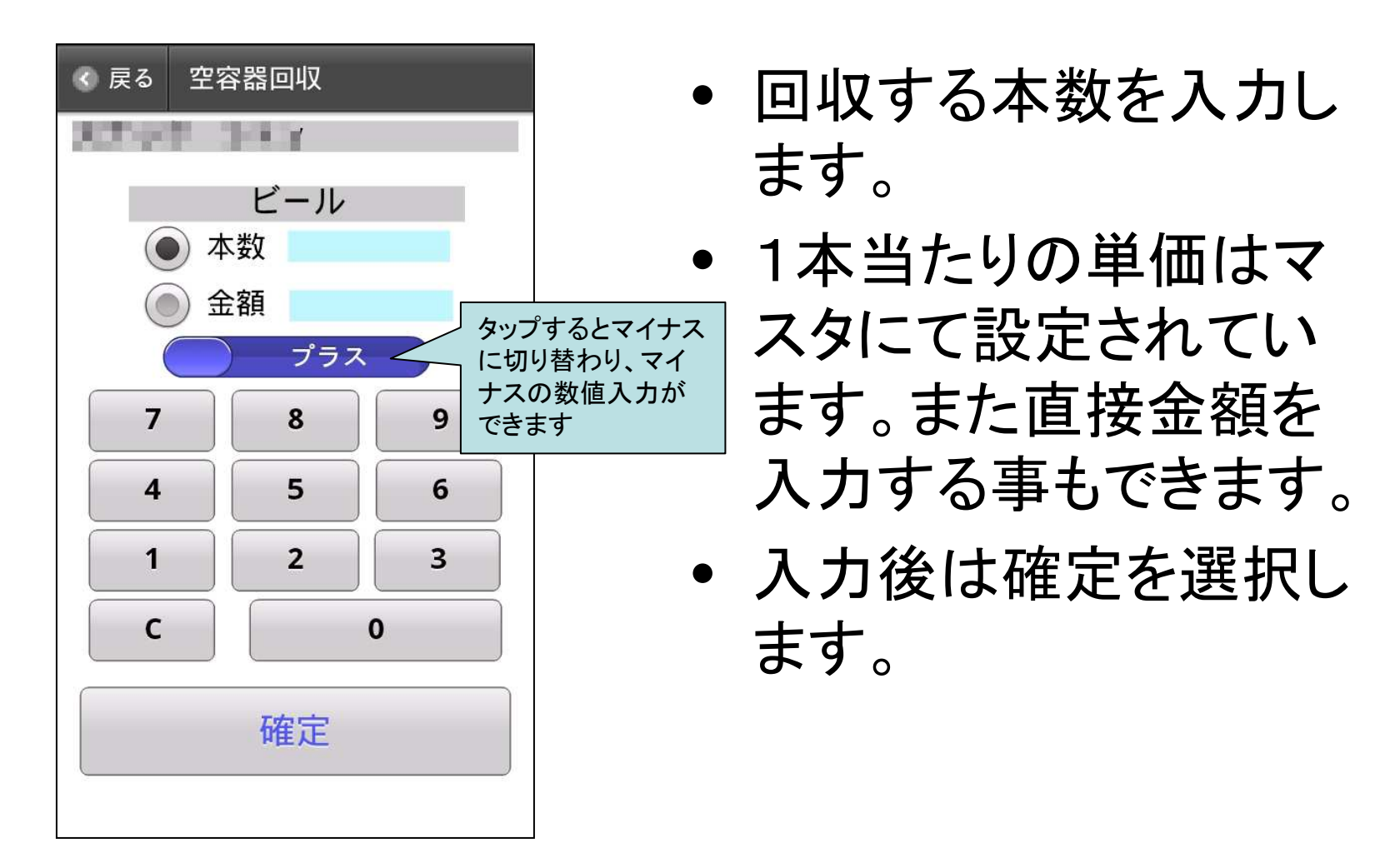

## 空容器入力-確定

| 《 戻る                 | 空容器回収                                        |    | 確定 |
|----------------------|----------------------------------------------|----|----|
| 8.9 pr               | 7 38 Y                                       | 0円 | 1  |
|                      |                                              |    |    |
| Pケー<br>数量(0)         | ー <b>ス</b><br>金額(0)                          |    | 0  |
| ビール<br>数量(0)         | <b>全</b> 額(0)                                |    | 0  |
| <b>1.8</b><br>数量(0)  | <b>3                                    </b> |    | 0  |
| <b>ジュー</b><br>数量(0)  | -ス<br>金額(0)                                  |    | 0  |
| ミネラ<br>数量(0)         | ラ <b>ル</b><br>金額(0)                          |    | 0  |
| <b>タル</b><br>数量(0)   | 金額(0)                                        |    | 0  |
| <b>ボン</b> へ<br>数量(0) | <b>、</b><br>金額(0)                            |    | ø  |
| メモ                   |                                              |    |    |

入力が完了したら、右
 上の「確定」を選択しま
 す。

## 空容器入力-最終確認

| < ● 戻る 空容器・最終確認       |
|-----------------------|
| 100円                  |
| 以下の内容で登録しますか?         |
| ビール<br>数量(10) 金額(100) |
|                       |
|                       |
|                       |
|                       |
|                       |
| 現金払い戻し済み              |
| 確定明細を破棄               |
|                       |

- 入力したデータの一覧 が表示されます。
- もし現金での払い戻し を行った場合は、「現金 払い戻し済み」にチェッ クを入れます。
- 登録を行う場合は「確 定」を選択します。
- 確定後データがサー バーに送られます。

## 入金入力-科目選択

| 《 戻る 入金入力            | 😪 確定         |
|----------------------|--------------|
|                      | 4.6070       |
| 13年10月7日13:58 残局     | 1,687円<br>0円 |
| <b>現金</b><br>入金額(0)  | 0            |
| 小切手<br>入金額(0)        | 0            |
| <b>商品券</b><br>入金額(0) | 0            |
| その他<br>入金額(0)        | 0            |
|                      |              |
|                      |              |
|                      |              |
| × <del>E</del>       |              |

 入金科目の選択を行い ます。

## 入金入力-金額入力

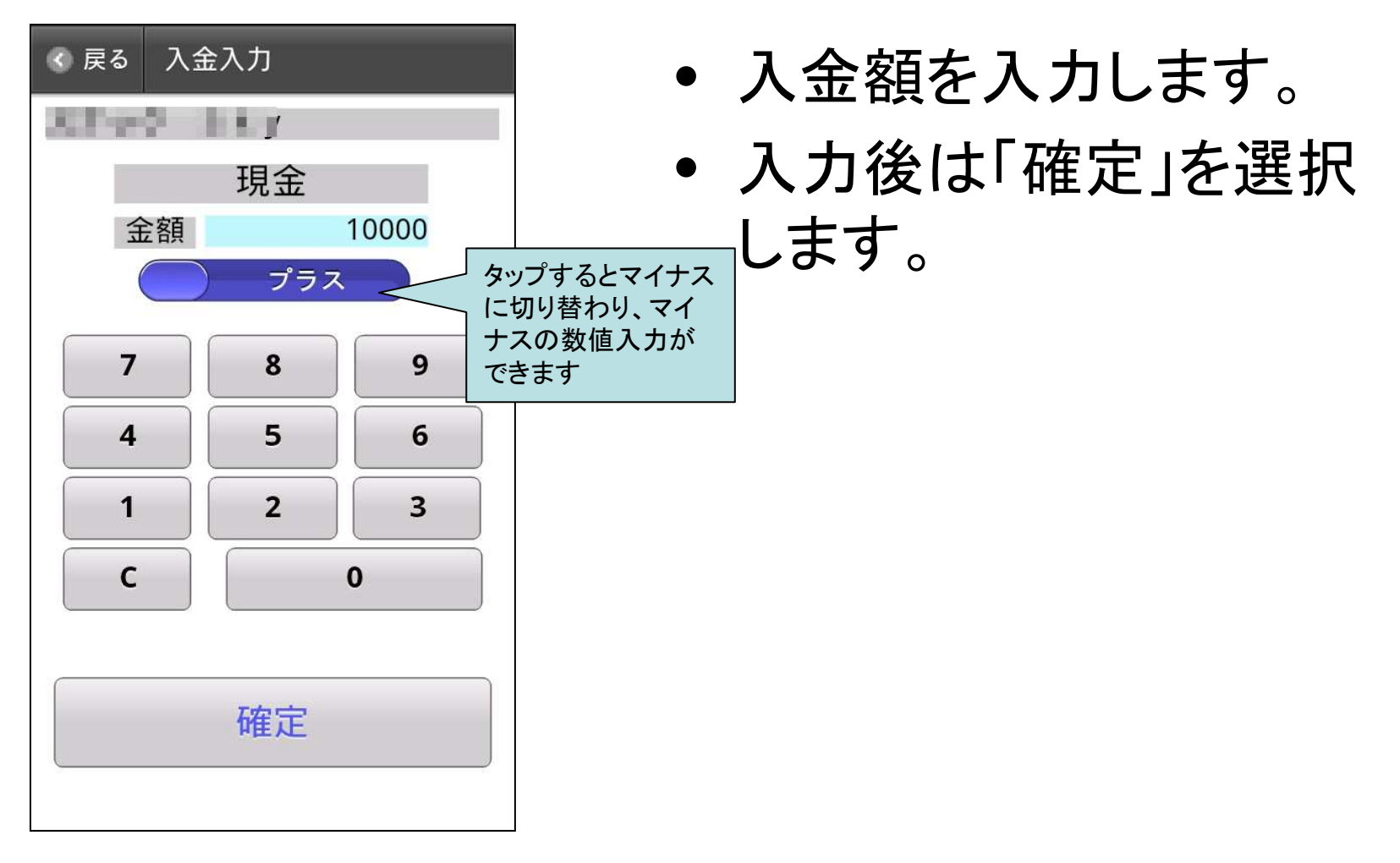

## 入金入力-確定

| 入金入力                     | 💮 確定              |
|--------------------------|-------------------|
| X797 34.7                |                   |
| 13年10月7日 13:58 残高        | 1,687円<br>10,000円 |
| <b>現金</b><br>入金額(10,000) | 0                 |
| 小切手<br>入金額(0)            | 0                 |
| 商品券<br>入金額(0)            | 0                 |
| その他<br>入金額(0)            | 0                 |
|                          |                   |
| ×ŧ                       |                   |

入力が完了したら、右
 上の「確定」を選択しま
 す。

## 入金入力-最終確認

| < 戻る 入金・最終確認                                           |  |  |
|--------------------------------------------------------|--|--|
| 13年10月7日 13:58 残高     1,687円       10,000円     10,000円 |  |  |
| <del>現金</del><br>入金額(10,000)                           |  |  |
|                                                        |  |  |
|                                                        |  |  |
|                                                        |  |  |
|                                                        |  |  |
|                                                        |  |  |
| 唯た明神を収集                                                |  |  |

- 入力したデータの一覧 が表示されます。
- 登録を行う場合は「確 定」を選択します。
- 確定後データがサー
   バーに送られます。

#### 注意事項等

- 本アプリには「終了」メニューはありません。端末のホームボタンもしくは戻るボタンでホーム画面に戻ってください。また再度アプリを起動すると前回終了時の画面より再開します。
- 端末の「戻る」ボタンでは前画面に戻ることはできま せん。左上の「戻る」メニューで操作してください。
- 得意先確定後にトップ画面(得意先選択画面)に戻るには必ずカート画面を経由する必要があります。
   →注文が無い場合でも「明細を破棄」を選択してトップ面面に戻ってください。

#### レシート印字-アプリケーションのインストール

 
 ・ 左図のQRコードもしくはブラ ウザで以下のURLにアクセ スして、アプリをダウンロード します。

http://www.impco.jp/demo/supLigPrt.apk

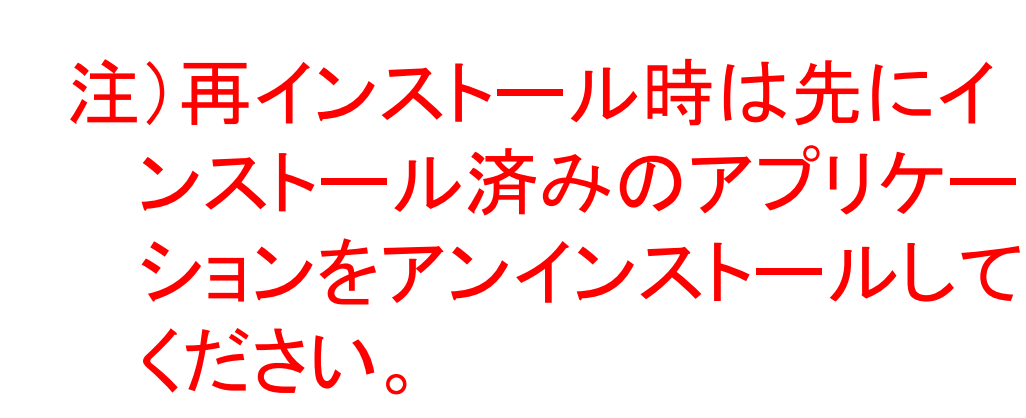

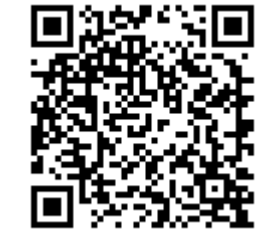

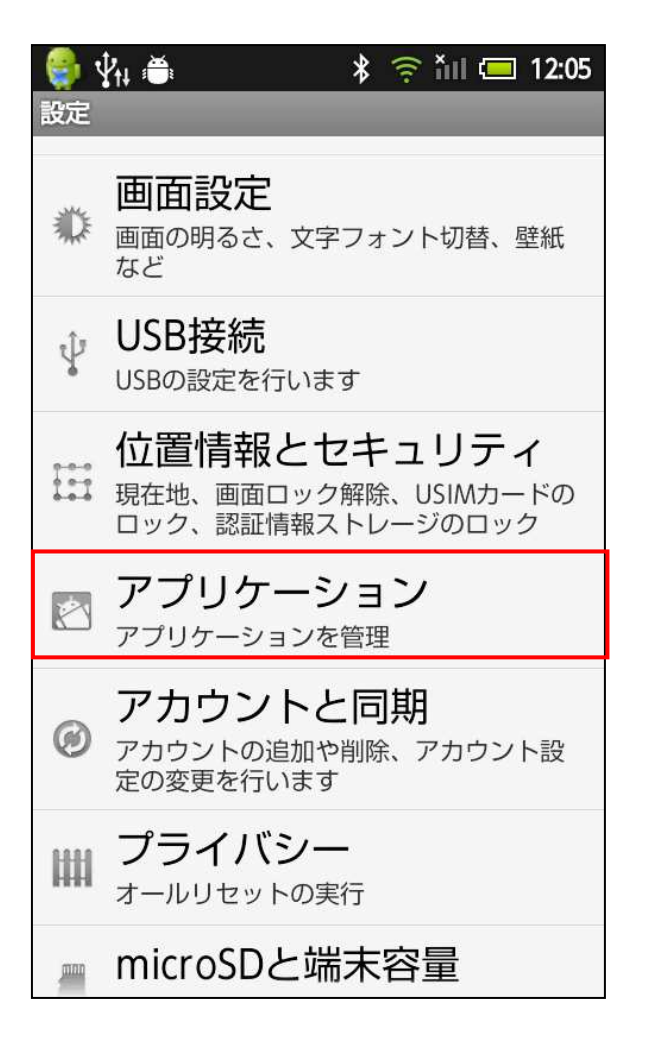

 設定画面を開き、「アプ リケーション」をタップし ます。

| 🥞 🖞 🛔 👗 🛛 💲 🎓 Ťil 📼 12:06                   |
|---------------------------------------------|
| アプリケーション設定                                  |
| 新しいアプリケーションの優先インス<br>トール先を変更する              |
| ファイル送信メールソフト<br>メール添付にて使用するメールソフトを設定<br>します |
| ホーム切替<br>ホーム切替を行います                         |
| アプリケーションの管理<br>インストール済みアプリケーションを管理/削<br>除する |
| 実行中のサービス<br>現在実行中のサービスを表示して制御する             |
| ストレージ使用状況<br>アプリケーションのストレージ使用状況を表<br>示する    |
| <b>電池使用量</b><br>電池の使用状況                     |

 「アプリケーションの管 理」を選択します。

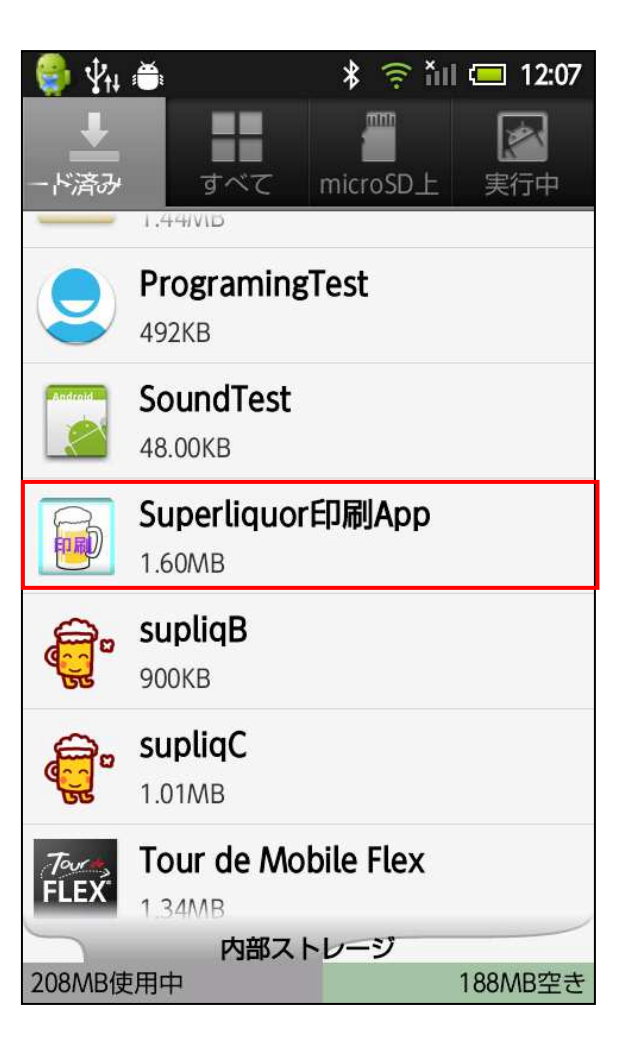

 「ダウンロード済み」タ ブを選択し、インストー ルしたアプリケーション を選択します。

| 🌐 👫 🚍                        | 🖇 🎅 🏭 💷 13:05 |
|------------------------------|---------------|
| Superliquor印刷App<br>バージョン1.0 |               |
| 強制停止                         | アンインストール      |
| メモリ                          | 2             |
| 合計                           | 1.60MB        |
| アプリケーション                     | 1.60MB        |
| データ                          | 0.00B         |
| データを消去                       | microSDに移動    |
| キャッシュ                        |               |
| キャッシュ                        | 0.00B         |
|                              | キャッシュを消去      |
| デフォルトでの起動                    |               |
| 設定されていません。                   |               |
|                              | 設定を消去         |

 「アンインストール」を タップするとアンインス トールされます。

## 印字アプリケーションの起動

 レシートの印字を開始 するには左図のアイコ ンをタップしてください。

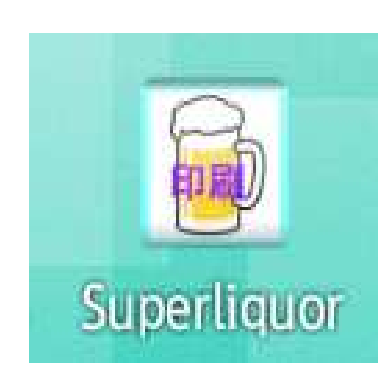

#### 印字までの手順

- 1. Type-Cでデータを入力しサーバーへ転送し ます。
- 2. 次にスマートフォンのホームボタンを押し、 Androidの画面に戻ります。
- 3. 印字アプリを起動し、印字を行います。
- \* データ入力により、印字データが作成されま す。印字アプリは印字データを読みこみ、印 字を行います。

- データ入力後に作成される印字データは入力 毎に上書きされます。よって、続けて入力を 行った場合は、先の入力データの印字データ は上書きされます。
- 例えば売上入力→売上印字→入金入力→入 金印字のように、1回の入力ごとに印字を行 なって下さい。

# 起動時画面-プリンタ接続

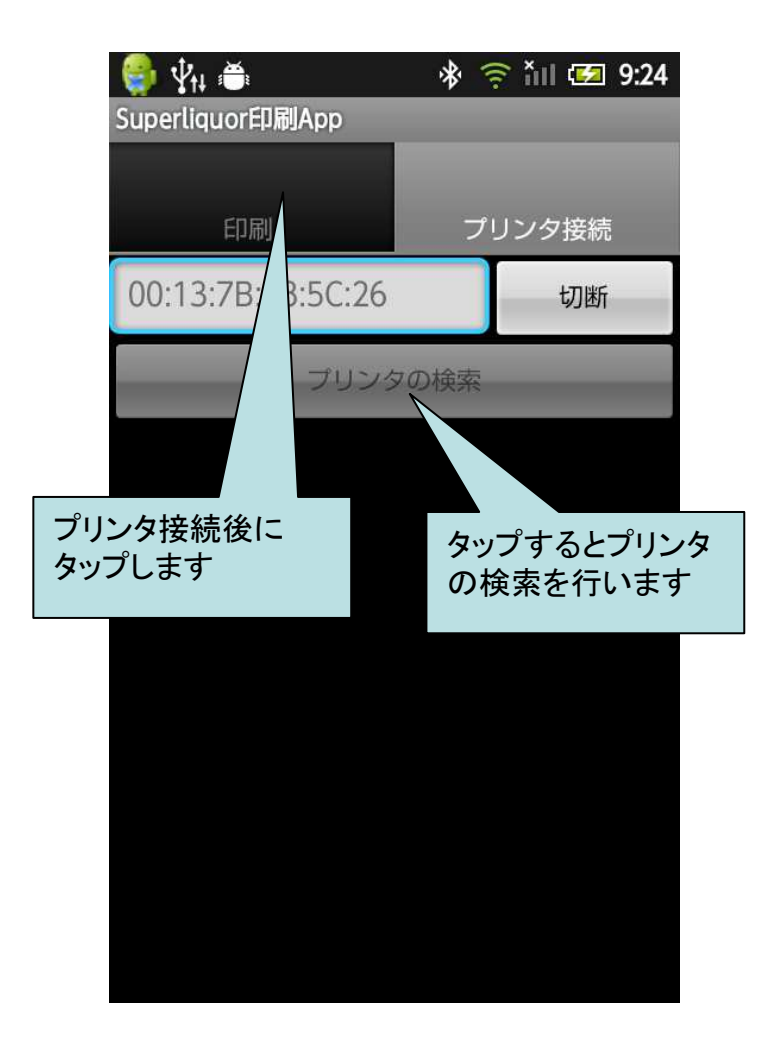

- 初回起動時はプリンタの検索を行い、該当するプリンタを選択し、接続を行います。(後述)
- 次回からは前回接続したプリンタへ自動接続を試みます。

注)先にプリンタの電源を ONにしてください。

# プリンタ接続2

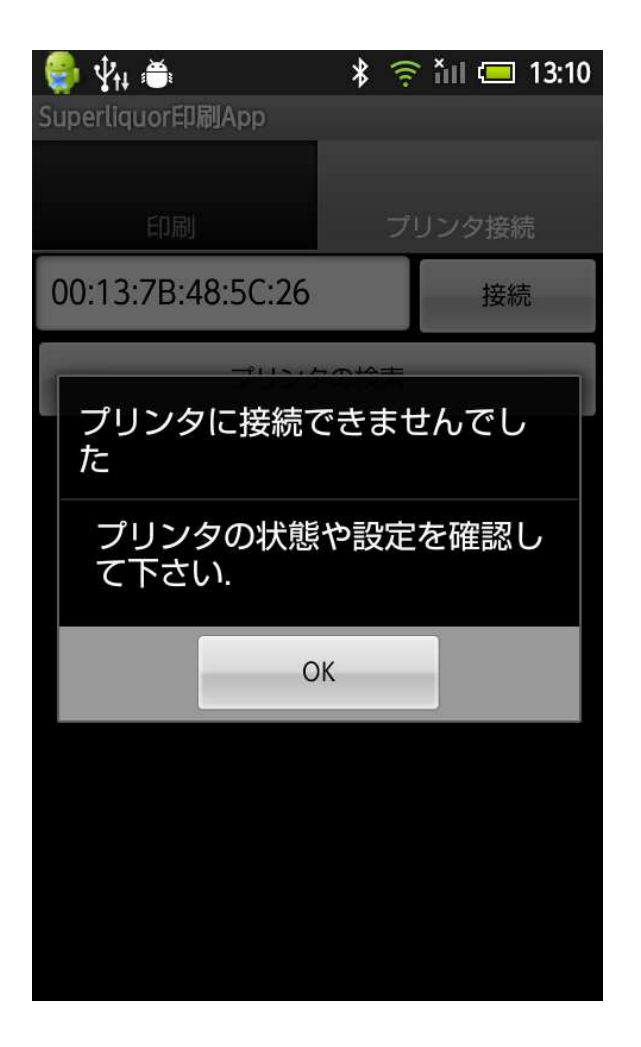

接続に失敗すると左図の表示が行われます。

#### 原因

- プリンタの電源がOFF になっている。
- 前回と異なるプリンタに 接続しようとした。
- →プリンタは個別の Bluetoothアドレスを 持っています。

## プリンタ接続3

| 🌍 Ŷt∔ 🏛                           | 🖇 🎅 🏭 📼 13:15 |  |
|-----------------------------------|---------------|--|
| Superliquor印刷App                  |               |  |
| 印刷                                | プリンタ接続        |  |
| 00:13:7B:48:5C:26                 | 接続            |  |
| プリンタ検索の中断                         |               |  |
| Mobile Printer<br>[00:13:7B:48:5C | :26]          |  |
|                                   |               |  |

- 初回起動時や前回と異なるプリンタへ接続を行う場合は、プリンタ検索を行って下さい。
- 見つかったプリンタを選択 すると接続を行います。
   注)表示されるのはプリンタだ けではありません。以前に ハンズフリー機器等を接続 した事があれば、それも一 覧に表示されますので、間 違えないようにしてください。

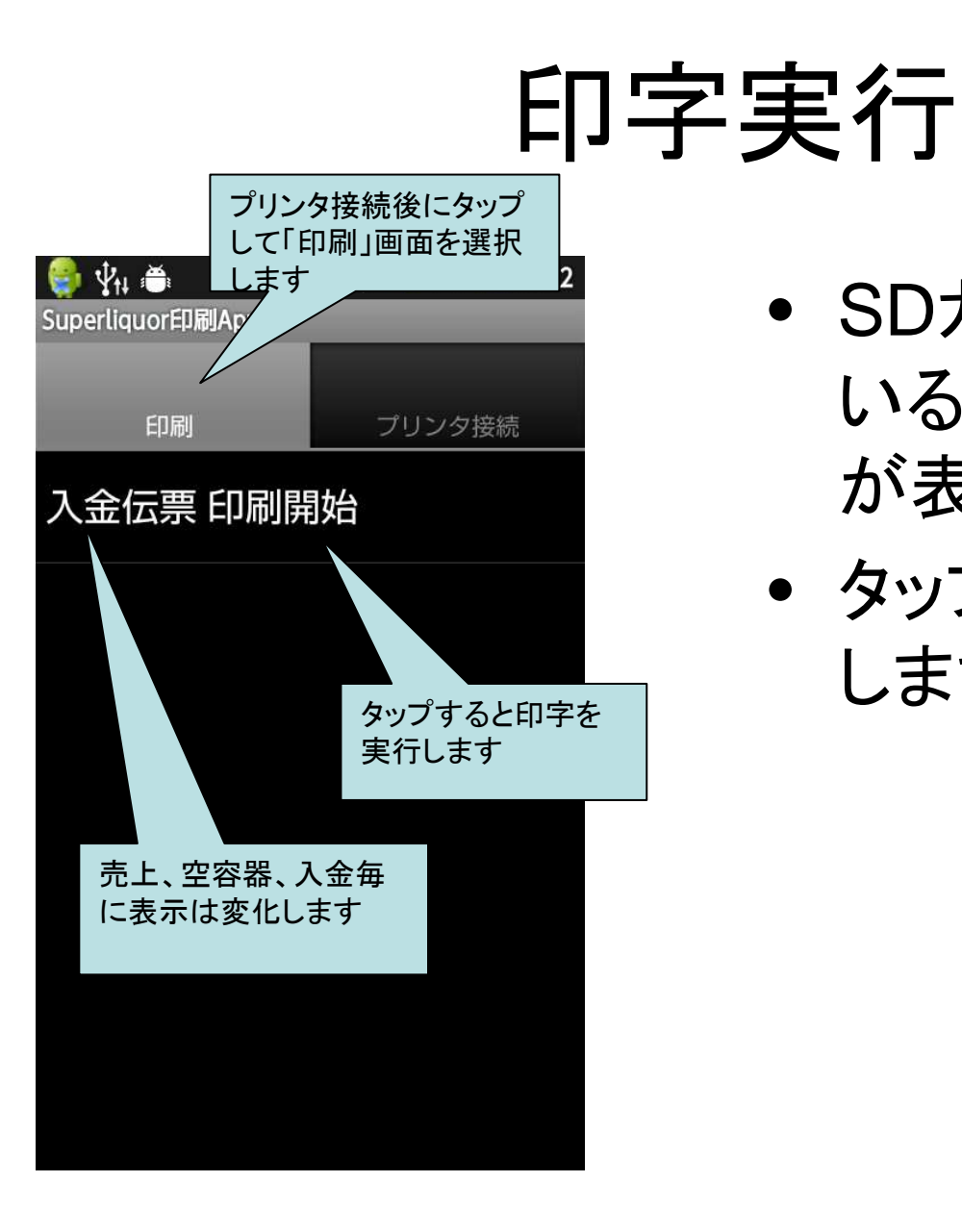

- SDカード上に存在して いる印字データの種別 が表示されます。
- タップすると印字を開始 します。

# 控え印字

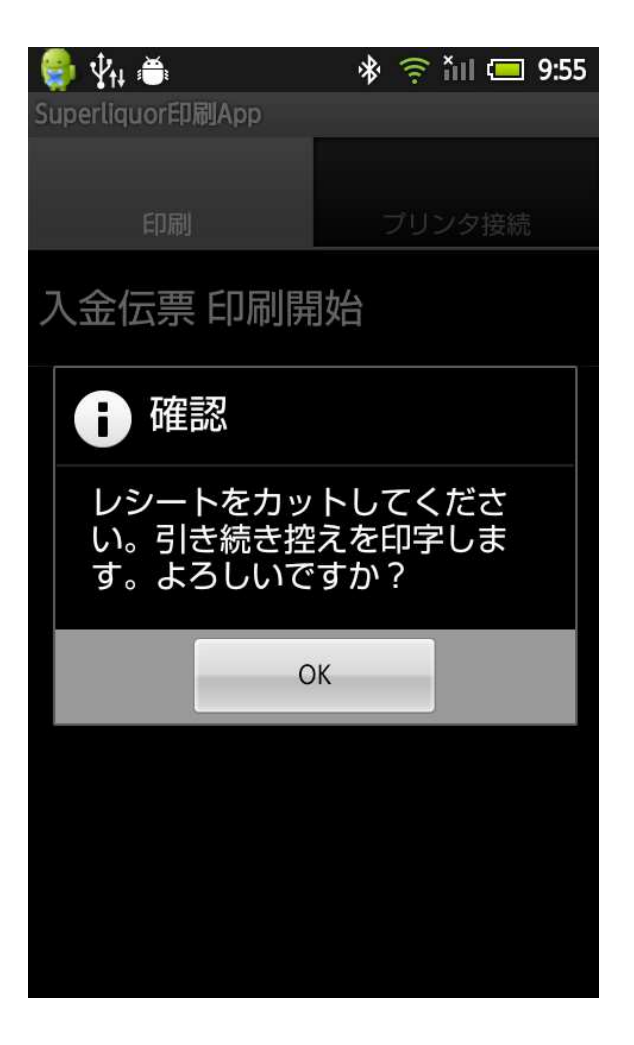

- レシートは得意先引き 渡し分と、控えの2種類 が印字されます。
- ・ 左図の表示が出たら、
   レシートをカットし、控え

   を印字して下さい。

#### 再印字

印字データは新規に入力を行わない限り更新はされません。印字中に紙切れ等でエラーが発生した場合は、対処を行った後、再度印字を行なって下さい。